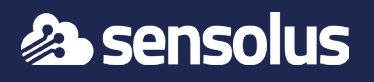

## In order not to break the IP67 approval, we recommend not to replace the batteries.

The TRACK 1100 ships with a standard battery pack BAT 8204. Please order these battery packs and replace with these battery packs.

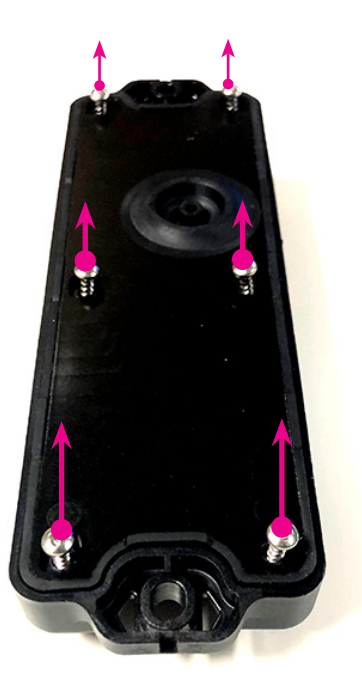

### Step 1

Turn the tracker face down and unscrew the 6 screws.

Tip: If using a power drill, use power setting 7, on low. (Note: not all power drills have the same settings!)

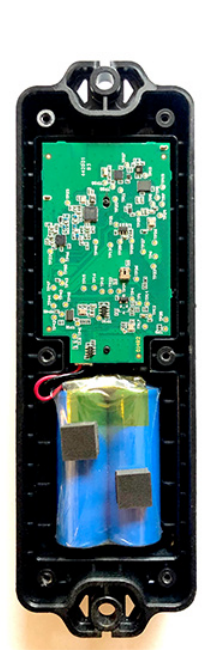

Step 2

Remove the back plate and the 6 screws. You will need a screwdriver to open the tracker.

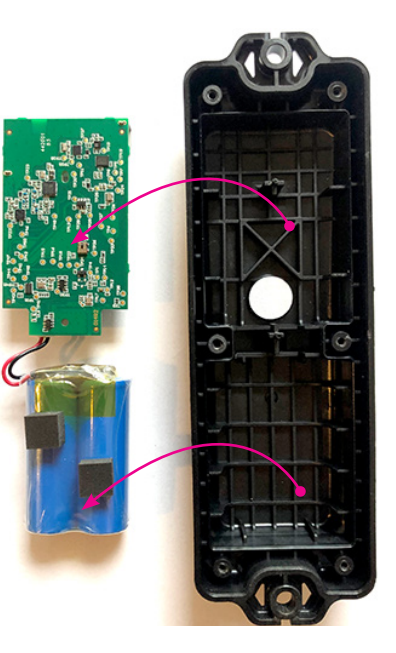

Step 3

Remove the circuit board and the battery pack.

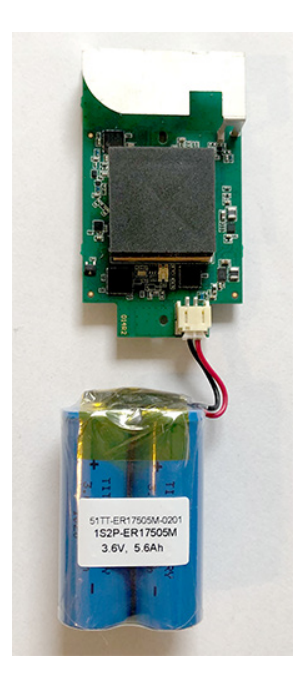

Step 4

Turn around the circuit board and battery pack

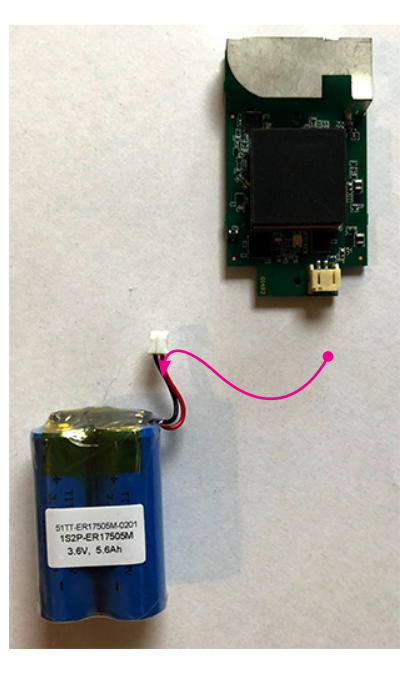

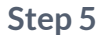

Remove the battery pack - pull them out of the connector.

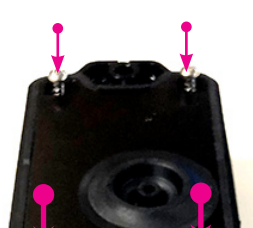

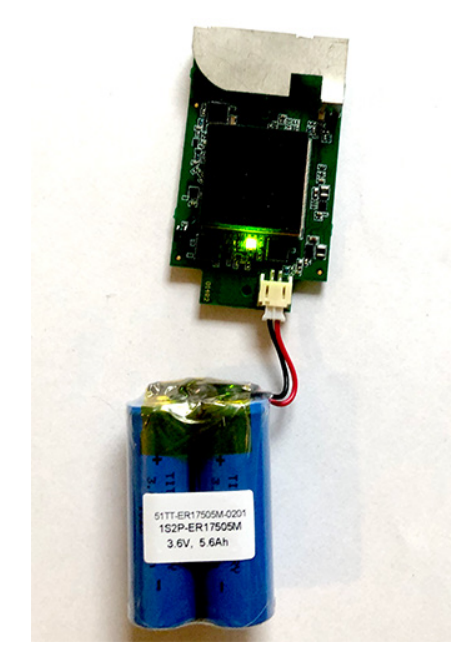

### Step 6

Add a new battery pack, be carefull with the connector. A green LED will blink when the battery pack is connected.

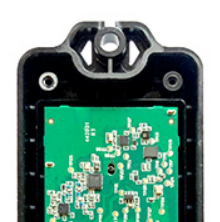

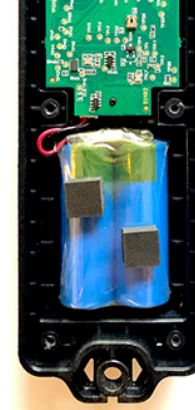

### Step 7

Reinsert the circuit board and battery pack. Make sure the LED is facing downward and the foam on the battery is facing upwards.

### Step 8

Close the case again by tightening the 6 screws in the corresponding holes. Be careful not to break the casing when using a power drill.

# Indicate battery replaced in platform

| TEM         |                          |                        |                |                      |                        |                           |                             |                    |                  |                 |        | Se       | arch |  | ( | ર | C | ? | ₽ (   |
|-------------|--------------------------|------------------------|----------------|----------------------|------------------------|---------------------------|-----------------------------|--------------------|------------------|-----------------|--------|----------|------|--|---|---|---|---|-------|
| - 📦 (       | Container 1234           |                        |                |                      |                        |                           |                             |                    |                  |                 |        |          |      |  |   |   |   |   | 👁 Vie |
| racker info | Configuration Subscripti | ion Battery            | <b>y</b> Di    | Diagnos              | stic                   |                           |                             |                    |                  |                 |        |          |      |  |   |   |   |   | More  |
| ttery sta   | tus                      |                        |                |                      |                        |                           |                             |                    |                  |                 |        |          |      |  |   |   |   |   |       |
|             |                          | Status 이               | ж              |                      |                        |                           |                             |                    |                  |                 |        |          |      |  |   |   |   |   |       |
| 11          | 19%                      | Battery is             | ; estin        | imated t             | to last                | t till <b>Jar</b>         | nuary 2                     | <b>2029</b> (s     | still 60 ı       | months          | s rema | iining). |      |  |   |   |   |   |       |
|             | 1970                     | Battery co<br>Intended | onsur<br>batte | umption<br>tery life | n starte<br>e is set t | ed on 2<br>to <b>7 ye</b> | 22 Janu<br><b>ears (</b> at | iary 20<br>t least | 022<br>till 2 Fe | b 2029          | ).     |          |      |  |   |   |   |   |       |
|             |                          | Replace b              | patter         | ery Ma               | ark em                 | npty   F                  | Reset in                    | ntende             | ed batte         | <u>ery life</u> | Reca   | lculate  | 2    |  |   |   |   |   |       |
|             |                          |                        |                |                      |                        |                           |                             |                    |                  |                 |        |          |      |  |   |   | Q | _ |       |

| Replace battery                                                            | ×       |
|----------------------------------------------------------------------------|---------|
| Do you want to replace the battery? It will reset all battery information. | c       |
|                                                                            | Replace |

When you replaced the battery in the tracker you have to indicate thet in the platform.

- Go to the tracker details page in the general section. You can search for this tracker or find in in the asset list or asset map.
- Click ont the settings button on the far right
- Go to the battery tab
- Click replace battery

www.sensolus.com | info@sensolus.com